## How to Post to the YouTube Channel

Go to:

https://www.youtube.com

- Click on the sign in tab on the top right hand corner of the page.
- Sign in to the Lifesjust Adance portal

Email: <a href="mailto:beourguestpanel@hotmail.com">beourguestpanel@hotmail.com</a>

Password: Jauhiainen [Sorry for the difficult password]

Click on the <u>My Channel</u> tab located on the top left hand corner

This will bring you to a new page with the Life's Just A Dance Channel

• Once there, click on the upload link to upload your video.

This will bring you to a new page from where videos can be loaded to the channel

You will see what looks like a TV screen with a white arrow in the middle.

- Click on the white arrow to upload your video.
- Click on publish once your video has uploaded.
- \* Soon to follow: Instructions on the following:
  - How to broadcast your dance LIVE on the internet..
  - How to reach a million people by promoting your dance lessons and dances on google.